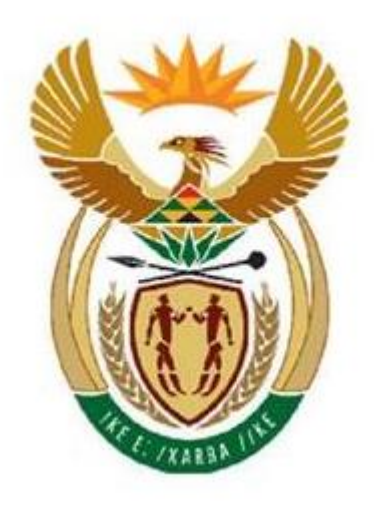

# VULINDLELA

## Registration/Update Process Reset Password Change Password

www.Vulindlela.gov.za

| Email Address: | VulindlelaUserSupport@treasury.gov.za |
|----------------|---------------------------------------|
|----------------|---------------------------------------|

| FOR INTERNAL USE ONLY |                                                                                        |  |
|-----------------------|----------------------------------------------------------------------------------------|--|
| Document Location:    | C:\Users\vul2147\OneDrive - TREASURY\Documentation\Registration_Update<br>Process.docx |  |
| Document Date:        | 2022-03-15                                                                             |  |
| Document Version:     | 3                                                                                      |  |

### TABLE OF CONTENTS

| 1.  | How to Login to Vulindlela, Reset Password | 4   |
|-----|--------------------------------------------|-----|
| 1.1 | How to retrieve the Vulindlela website     | .4  |
| 1.2 | How to Login                               | .4  |
| 1.3 | Forgot your password                       | .4  |
| 1.4 | Change your password                       | .6  |
| 2.  | How to register a New User                 | 8   |
| 2.1 | Public Servant                             | .8  |
| 2.2 | Consultant                                 | . 8 |
| 3.  | How to update your Existing Profile 1      | 0   |

#### 1. How to Login to Vulindlela, Reset Password

#### 1.1 How to retrieve the Vulindlela website

• Type the address www.vulindlela.gov.za into the browser

#### 1.2 How to Login

|                                                                                                    | Login                                                                                                    |
|----------------------------------------------------------------------------------------------------|----------------------------------------------------------------------------------------------------|
| <ul> <li>Vulindlela Confidentiality of Information</li> <li>With reference to The Protection of Personal Information (POPI) Act, 2013 (Act no. 4 of 2013) &amp; Protection of Information Act, 1982 (Act no. 84 of 1982)</li> <li>BY ACCESSING AND USING THE VULINDLELA SYSTEM, I AGREE TO:</li> <li>Protect to the fullest extent required by law all information in any format displayed or obtained from the VULINDLELA system.</li> <li>Never to use or share information obtained from the VULINDLELA system in any way that is detrimental to the Government or its employees and I will strictly observe all confidentiality protocols.</li> <li>Acknowledge that my computer user account is equivalent to my LEGAL SIGNATURE. I will not disclose this USER ID or password to anyone or allow anyone other than myself to access the system using my account information.</li> <li>I am aware the Vulindlela website makes use of cookies to provide statistics. By continuing to use the site without changing settings, I agree to the use of cookies.</li> <li>I understand that I am responsible and accountable for all entries made and all information accessed under my user account, even if such action was committed by self or by another due to my intentional or negligent actions.</li> </ul> | Persal Number          12345678         Password         Image: a comparison of the Confidentiality Agreement.         Login         Forgot your password? |

Login Screen

- Type your Vulindlela User name (Persal No without the "p")
- Type your Vulindlela Password
- Select the "I accept the terms of Confidentiality Agreement" check box
- Select the Login button

#### **Troubleshoot:**

• Forgotten your password - select the "Forgot your Password" option

|                                                                                                    | Login                                                                                                    |
|----------------------------------------------------------------------------------------------------|----------------------------------------------------------------------------------------------------|
| <ul> <li>Vulindlela Confidentiality of Information</li> <li>With reference to The Protection of Personal Information (POPI) Act, 2013 (Act no. 4 of 2013) &amp; Protection of Information Act, 1982 (Act no. 84 of 1982)</li> <li>BY ACCESSING AND USING THE VULINDLELA SYSTEM, I AGREE TO:</li> <li>Protect to the fullest extent required by law all information in any format displayed or obtained from the VULINDLELA system.</li> <li>Never to use or share information obtained from the VULINDLELA system in any way that is detrimental to the Government or its employees and I will strictly observe all confidentiality protocols.</li> <li>Acknowledge that my cocount is equivalent to my LEGAL SIGNATUREL will not disclose this USER ID or password to anyone or allow anyone other than myself to access the system using my account information.</li> <li>I am aware the Vulindlela website makes use of cookies to provide statistics. By continuing to use the site without changing settings. Jagree to the use of cookies.</li> <li>I understand that I am responsible and accountable for all entries made and all information accessed under my user account, even if such action was committed by self or by another due to my intentional or negligent actions.</li> </ul> | Persal Number          12345678         Password         I accept the terms of the Confidentiality Agreement.         Login         Forgot your password? |

| Vulindlela - PRD Home About Contact Register/Update User - Login                                                                                                    |                                                                                                    |  |
|----------------------------------------------------------------------------------------------------|----------------------------------------------------------------------------------------------------|--|
| Reset a Forgotten Password                                                                                                    |                                                                                                    |  |
| In order to reset your password:<br>• Your information needs to be verified on our system.<br>• Please supply us with all the information on the right.<br>• You will be notified via e-mail as soon as your request has been processed. | Indicate your relation to Government          [Relation to Government]           Persal Number           Salary level / Rank           [Select Salary Level]           Title           [Select Title]           Firstname           Office Telephone           Cell Number           Email Address |  |

Forgot your password screen

- Complete all the required fields
- Select the Submit button

Please follow steps below.

| Vulindlela - PRD Home About Contact Register/Update User - Login                                                                                                    |                       |  |  |
|----------------------------------------------------------------------------------------------------|-----------------------|--|--|
|                                                                                                    | Change Password       |  |  |
| Password must be a minimum of 8 characters.                                                                                                    | Persal Number         |  |  |
| <ul> <li>Please enter a new password of your choice under New Password</li> <li>Please re-enter the same new password of your choice under Confirm New Password</li> </ul> | 12345678              |  |  |
|                                                                                                    | New Password          |  |  |
|                                                                                                    | Enter a new password  |  |  |
|                                                                                                    | Confirm New Password  |  |  |
|                                                                                                    | Re-enter the password |  |  |
|                                                                                                    | Submit                |  |  |
|                                                                                                    |                       |  |  |
| Users Online: <b>4</b><br>Users Logged in: <b>0</b>                                                                                                    |                       |  |  |
| © 2022 - Vulindlela: To open the way!                                                                                                    |                       |  |  |

Forgot Password Change Password Screen

Note: Choose a password of at least eight characters long, something you have never used on Vulindlela before. Type it into the "New Password" field and confirm this new password in the "Confirm Password" field.

| Vulindlela - PRD Home About Contact Register/Update User * Login                                                                                                    |                                                                                                    |  |  |
|----------------------------------------------------------------------------------------------------|----------------------------------------------------------------------------------------------------|--|--|
| <ul> <li>Vulindlela Confidentiality of Information</li> <li>With reference to The Protection of Personal Information (POPI) Act, 2013 (Act no. 4 of 2013) &amp; Protection of Information Act, 1982 (Act no. 84 of 1982)</li> <li>BY ACCESSING AND USING THE VULINDELA SYSTEM, I AGREE TO:</li> <li>Protect to the fullest extent required by law all information in any format displayed or obtained from the VULINDLELA system.</li> <li>Never to use or share information obtained from the VULINDLELA system in any way that is detrimental to the Government or its employees and I will strictly observe all confidentiality protocols.</li> <li>Acknowledge that my computer user account is equivalent to my LEGAL SIGNATURE. I will not disclose this USER ID or password to anyone or allow anyone other than myself to access the system using my account information.</li> <li>I an aware the Vulindle alwebite makes use of cockies to provide statistics. By continuing to use the site without changing settings, I agree to the use of cockies.</li> <li>I understand that I am responsible and accountable for all entries made and all information accessed under my user account, even if such action was committed by self or by another due to my intentional or negligent actions.</li> </ul> | Login Persal Number 12345678 Password Confidentiality Agreement. Login Forgel Liver password !  Password changed. Please Login. |  |  |
| Users Online: 2<br>Users Logged in: 1<br>© 2022 - Vulindlela: To open the way!                                                                                                    |                                                                                                    |  |  |

Password Changed screen - New Login

• Login with your new changed password

#### 1.4 Change your password

Note: You may change your password manually at any point after you have logged onto Vulindlela.

| Vulindlela - Prd Applications • Documentation • | Support Jagout Elaine Eybers          |  |
|-------------------------------------------------|---------------------------------------|--|
|                                                 | External Links > Change Your Password |  |
| Welcome to Vulindlela                           |                                       |  |
| User: Elaine Eybers                             |                                       |  |
| Username: T0005662                              |                                       |  |
| Province: National Departmen                    | ts                                    |  |
| Department: National Treasur                    | у                                     |  |
|                                                 |                                       |  |
|                                                 |                                       |  |
|                                                 |                                       |  |
| © 2020 - Vulindiela: To open the Way!           |                                       |  |

Logged in home screen

- To change your password manually:
- Select the Support menu
- Select the Change your password option
- The Change Password screen appears:

| Vulindlela - PRD Home About Contact Register/Update User - Login                                                                                                    |                                                                                                    |  |  |
|----------------------------------------------------------------------------------------------------|----------------------------------------------------------------------------------------------------|--|--|
| <ul> <li>Password must be a minimum of 8 characters.</li> <li>Please enter a new password of your choice under New Password</li> <li>Please re-enter the same new password of your choice under Confirm New Password</li> </ul> | Change Password Persal Number 12345678 New Password Enter a new password Confirm New Password Re-enter the password Submit |  |  |
| Users Online: 4<br>Users Logged in: 0<br>© 2022 - Vulindlela: To open the way!                                                                                                    |                                                                                                    |  |  |

#### Change password screen

Note: Choose a password of at least eight characters long, something you have never used on Vulindlela before. Type it into the "New Password" field and confirm this new password in the "Confirm Password" field.

- Complete all the required fields
- Select the Submit button
- The Login screen appears to confirm the change:

| Vulindlela - PRD Home About Contact Register/Update User * Login                                                                                                    |                                                                                                    |  |  |
|----------------------------------------------------------------------------------------------------|----------------------------------------------------------------------------------------------------|--|--|
| <ul> <li>With reference to The Protection of Personal Information (POPI) Act, 2013 (Act no. 4 of 2013) &amp; Protection of Information (Act, 1982 (Act no. 8 of 1982)</li> <li>BY ACCESSING AAD USING THE VULINDLELA SYSTEM, I AGREE TO:</li> <li>Protect to the fullest extent required by law all information in any format displayed or obtained from the VULINDLELA system is any way that is detrimental to the Government or its employees and I will strictly observe all confidentiality protocols.</li> <li>Aver to use or share information obtained from the VULINDLELA system in any way that is detrimental to the Government or its employees and I will strictly observe all confidentiality protocols.</li> <li>A hever to use or allow anyone other than myself to access the system using my account information.</li> <li>I am aware the Vulindlela website makes use of cookies to provide statistics. By continuing to use the site without changing settings, I agree to the use of cookies.</li> <li>I understand that I am responsible and accountable for all entries made and all information accessed under my user account, even if such action was committed by self or by another due to my intentional or negligent actions.</li> </ul> | Login         Persal Number         12345678         Password         -         1 accept the terms of the Confidentiality Agreement.         Login         Forget user password!         • Password changed. Please Login. |  |  |
| Users Online: 2<br>Users Logged in: 1<br>© 2022 - Vulindlela: To open the way!                                                                                                    |                                                                                                    |  |  |

Password Changed screen - New Login

- Complete the required fields
- Select the Submit Button
- Select the Login button
- Proceed as required

#### 2. How to register a New User

#### 2.1 Public Servant

| Vulindlela - PRD Home About Contact | Register/Update User 👻 Login    |  |
|-------------------------------------|---------------------------------|--|
|                                     | Register a Public Servant       |  |
|                                     | Register a Consultant           |  |
|                                     | Update my existing profile      |  |
| Online Resource & News Portal       | Register/Update Profile Process |  |
|                                     |                                 |  |

#### Register a Public Servant

|                                                                                                    | Register a Public Servant:                                                                                                    |  |  |  |  |
|----------------------------------------------------------------------------------------------------|----------------------------------------------------------------------------------------------------|--|--|--|--|
| Please note:                                                                                                    | Reason For Visit:                                                                                                    |  |  |  |  |
| n the following situations, approval from the office indicated below is required:<br>you are a public servant and need:<br>1. Access to the entitle BGA, you need Mational Treasury Approval.<br>2. Clustered data, gal Health repairments in KS3, you need Mational Treasury Approval.<br>3. Provincial data of your own province, you need Approvel from the applicable Provincial Treasury.<br>4. Data of more than one applicability (THs - The Supply Chefuk), you need Chagnoral applicable to your department. | [Select why you are here] [Select why you are here] [Select why you are here] [Select why you are hered excellent on VulnetIcle [Select why select are access to PERSAL PROCESSING RUN REPORTS (SALARY REPORTS). The select of the select of th |  |  |  |  |
| Please contact our Call Desk at 012 - 657 4441 If you need more information in this regard.     You will be notified via e - mail as soon as the electronic approval was received and your request has been processed.                                                                                                    | [Select Title] ~                                                                                                    |  |  |  |  |
|                                                                                                    | Surname: -                                                                                                    |  |  |  |  |
|                                                                                                    | Office Contact Number:                                                                                                    |  |  |  |  |
|                                                                                                    | Cell / Alternate Contact Number:                                                                                                    |  |  |  |  |
|                                                                                                    | Work Email address:                                                                                                    |  |  |  |  |
|                                                                                                    | Enter your e-mail here                                                                                                    |  |  |  |  |
|                                                                                                    | Sphere you work for:                                                                                                    |  |  |  |  |

Register a Public Servant Screen

- Select Register\Update User
- Select Register a Public Servant
- Complete all required fields
- Select the Submit button

Your request to be registered will be submitted electronically and will receive a confirmation email once the registration has been processed

#### 2.2 Consultant

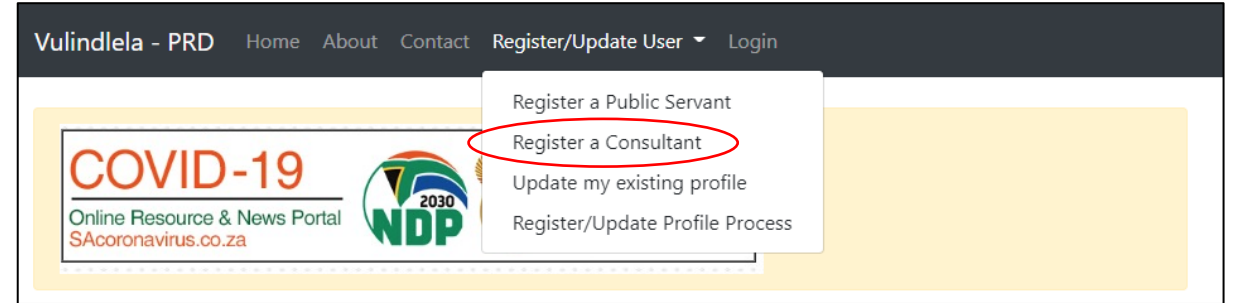

#### Register Consultant Navigation

- From the Register/Update user menu, Select the Consultant Option
- Select Register User
- Select Register a Consultant
- The Register a Consultant screen appears:

| <b>Vulindlela - PRD</b> Home About Contact Register/Update User ▼ Login | Vulindlela - Register User ×                                                                                        |
|-------------------------------------------------------------------------|----------------------------------------------------------------------------------------------------|
| Register a Consultant                                                   | Please note:<br>In the following situations, approval from the office indicated                                     |
| RSA Identification Number                                               | below is required:<br>If you are a consultant to Government, you need National<br>Treasury approval.                |
| Passport Number                                                         | <ul> <li>Please contact our Call Desk at 012 - 657 4444 if you need<br/>more information in this regard.</li> </ul> |
| Title [Select Title]                                                    | Close                                                                                                    |

#### Consultant PopUp notification screen

| Vulindlela - PRD Home About Contact Register/Update User - Login |   |
|------------------------------------------------------------------|---|
|                                                                  |   |
| Register a Consultant                                            |   |
| RSA Identification Number                                        |   |
|                                                                  |   |
| Passport Number                                                  |   |
| Title                                                            |   |
| [Select Title]                                                   | ~ |
| First name:                                                      |   |

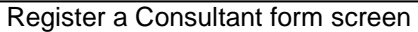

| [Sel   | ect Access Type]         |                |              |                   |                     |       |
|--------|--------------------------|----------------|--------------|-------------------|---------------------|-------|
| Motiv  | ation for access:        |                |              |                   |                     |       |
|        |                          |                |              |                   |                     |       |
|        |                          |                |              |                   |                     |       |
|        |                          |                |              |                   |                     | /     |
| Fo cor | nplete the process, sigr | the downloaded | document and | email it to the \ | /ulindlela call cer | iter. |
| Vulind | llelaUserSupport@treas   | ury.gov.za     |              |                   |                     |       |
| -      | allowed and Carbon it.   |                |              |                   |                     |       |

#### Register a Consultant Screen

Please ensure that you follow the procedure marked in red to complete the process.

Note: Your request will be submitted electronically. Once the registration has been processed, you will receive a notification via e-mail.

#### 3. How to update your Existing Profile

| Vulindlela - PRD Home About Contact                              | Register/Update User 👻 Login                                                                                        |  |
|------------------------------------------------------------------|----------------------------------------------------------------------------------------------------|--|
| COVID-19<br>Online Resource & News Portal<br>SAcoronavirus.co.za | Register a Public Servant<br>Register a Consultant<br>Opdate my existing profile<br>Register/Update Profile Process |  |

#### Update My existing Profile Navigation

• From the Register/Update user menu, Select the Update my existing profile Option

|                                                                                                    | Update my existing profile:                                                                                                    |
|----------------------------------------------------------------------------------------------------|----------------------------------------------------------------------------------------------------|
| ease note:                                                                                                    | Reson For Visit:                                                                                                    |
| the following situations, approval from the office indicated below is required:<br>outer a public senseril and used.                                                                                                    | (Sarden 1 weby york area frame) 👓                                                                                                    |
| 1. Access to the entitie RSA, you need National Treasury Approval.<br>2. Clustered data (egail Health departments in RSA) you used National Treasury Approval.                                                                                                    | Anglitäks kuljago ele kalaka<br>Ta Rogitäks för accessa to PRESAL PROCESSING RUN BEFORTS (SALARY BEFORTS).<br>To Lydate my misting profile with all access requirements below |
| <ol> <li>Provincial cata or your own province, you need approval from the approach provincial ineducy.</li> <li>Data of more than one application(HL = fin + Supply Chain), you need O'O approval applicable to your department.</li> </ol>                                                                                                    | Title:                                                                                                    |
| <ul> <li>Nonconstant on Coll Park at 812 AIT AIA Research and some information in this second.</li> </ul>                                                                                                    | (Select Title) *                                                                                                    |
| <ul> <li>Insome strand conclusion of the second second s</li></ul> | List neme:                                                                                                    |
|                                                                                                    |                                                                                                    |
|                                                                                                    | Summe:                                                                                                    |
|                                                                                                    |                                                                                                    |
|                                                                                                    | Office Contact Number                                                                                                    |
|                                                                                                    |                                                                                                    |
|                                                                                                    | Gell / Alternate Contact Number                                                                                                    |
|                                                                                                    |                                                                                                    |
|                                                                                                    |                                                                                                    |

Update my existing Profile Screen

• Complete all the required fields and click on Submit

Note: Vulindlela User Support will receive your electronic submission and will process your registration. You will receive a notification via e-mail.